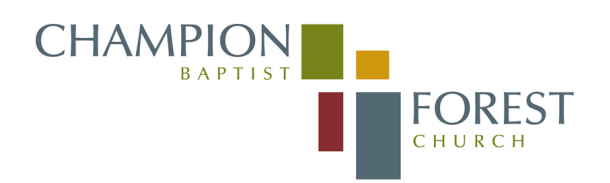

## SERVICE CHECKLIST - CHAPEL

Teleprompt

| DATE:        |  |
|--------------|--|
| <b>CREW:</b> |  |

## <u>Pre-Service</u> (8:15am Service)

Select correct Teleprompt File for Service (8:15 vs 11)

Set Teleprompt file to "Web" view (if needed)

□Enlarge Teleprompt file to "236%"

Minimize upper toolbar

• Verify mouse is working and can scroll Teleprompt file

Make any necessary changes via the Producer/Production Meeting

□Save Teleprompt file

Reset Teleprompt to top of file/start of service

## Post-Service (8:15am Service)

□Save Teleprompt file □Close Teleprompt File

## Pre-Service (11:00am Service)

П

| Save Teleprompt file  |
|-----------------------|
| Close Teleprompt File |

Close Word Shutdown Computer